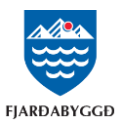

## Leiðbeiningar vegna "Orkan mín" á íbúagátt Fjarðabyggðar

Einstaklingar nota rafræn skilríki eða Íslykil til að skrá sig inn á Íbúagáttina. En fyrirtæki sem ekki eru með Íslykil eða rafræn skilríki geta fengið sendan sérstakan aðgang og lykilorð og þannig komist inn á síðuna fyrir viðskipti við Hitaveituna á Eskifirði. Sendið beiðni um slíkt á netfangið veitur@fjardabyggd.is

Þegar komið er inn á íbúagáttina er smellt á "Orkan mín" efst í hægra horni skjásins.

| FJARÐABYGGÐ Einfor Málin mín             | Skjölin mín Umsóknir Fristundir Álagning Gjöld Orkan Mín Annað 🗸 |
|------------------------------------------|------------------------------------------------------------------|
| Þá opnast "mínar síður"                  |                                                                  |
| Mínar síður                              |                                                                  |
| <b>Kröfur / Reikningar</b>               | <b>Notkun og álestrar</b>                                        |
| Yfirlit yfir kröfur og reikninga         | Sjáðu yfirlit yfir notkun á þínu heimili                         |
| <b>Hreyfingayfirlit</b>                  | <b>Viðskiptastaða</b>                                            |
| Yfirlit yfir hreyfingar á völdu tímabili | Upplýsingar um ógreidda reikninga                                |
| <b>Leiðbeiningar</b>                     | Hafa samband                                                     |
| Leiðbeiningar                            | Getum við aðstoðað?                                              |

Fyrsta skref er að skrá netfang notanda, en á það netfang eru hreyfingayfirlit send, ef smellt er á **Hreyfingayfirlit** á mínum síðum. Þegar smellt er á **Kröfur / Reikningar** opnast síðan á kröfuyfirliti. Til að skoða reikningayfirlit er smellt á Stakir reikningar í hægra horni uppi.

| Kröfur / Rei          | kningar    |                 | Kröfur Stakir reikningar |
|-----------------------|------------|-----------------|--------------------------|
| Kröfur og reikningar. |            |                 |                          |
| Frá:                  | 11.10.2021 | Til: 11.11.2022 | Leita                    |

Hægt er að kalla upp kröfur og reikninga á ákveðnu tímabili og möguleiki er að flytja reikningana á því tímabili yfir í Excel.

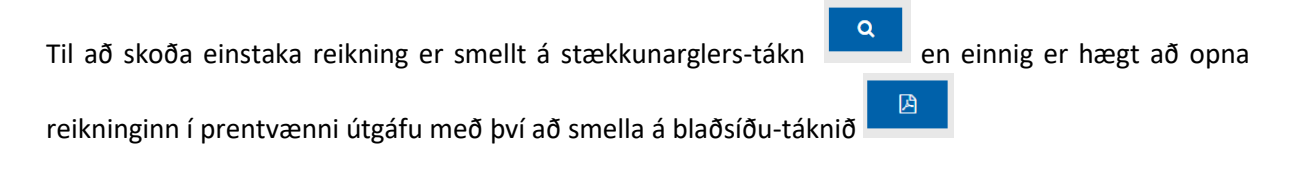